## 志願選系統使用教學

1. 點選學生,往下滑看到教學資訊「e-portfolio 數位學習歷程」以登入系統。

| 國立臺北護理健康为<br>National Taipei University of Nursing and Health | C-學<br>Sciences |                       | 教職員 學生 斤生 校友 單                | 记分機 行事曆 捐款 English 維 | 問站導覽 Q |
|---------------------------------------------------------------|-----------------|-----------------------|-------------------------------|----------------------|--------|
| 認識北護                                                          | 學術單位 行政單位       | 圖書資源 招生資訊             | 推廣教育 資訊公開                     | 防疫專區                 |        |
| ።:<br>首頁                                                      |                 |                       |                               |                      |        |
|                                                               |                 | 校園生活                  |                               |                      |        |
| 學生證掛失系統                                                       | 學生請假            | 螢火蟲                   | 通報系統                          | 停車資訊                 |        |
| 校園行事曆                                                         | 校園場地借用狀況        | 諮商關                   | 懷系統                           | 健康門診預約               |        |
| 單位分機                                                          |                 |                       |                               |                      |        |
|                                                               |                 | 教學資訊                  |                               |                      |        |
| iClass互動教學系統                                                  | iLMS行動學習社群      | 課程查                   | 詢系統                           | 電腦教室借用 (電算)          |        |
| 教室借用(教務處)                                                     | e-Portfolio數位學習 | 歷程   Easy to<br>台 (通言 | est 線上學習測驗平<br><sup>截</sup> ) | 中文能力雲端診斷系統 (通<br>識)  |        |

2. 登入 e-portfolio 數位學習歷程後,點選右方紅框處【大學部志願選】,以進入選課系統。

| 夏 系統首頁                                                    | 個人資訊                                                        | 學習資訊                                     | 學習地圖                          | 個、       | 人履歷                             | 功能總覽                            |
|-----------------------------------------------------------|-------------------------------------------------------------|------------------------------------------|-------------------------------|----------|---------------------------------|---------------------------------|
|                                                           | 健康                                                          | 報導                                       |                               |          |                                 | 學雜費專區                           |
| 型塑培育護理健康照護專                                               | 專業人才之教育品牌                                                   | 韋(2015-08-13 15:31:38)                   |                               |          | → 綿                             | 數費單及繳費證明單                       |
|                                                           | 4年7月27日舉辦「校、                                                | 院及系所課程之橫向惠                               |                               | リ邀       | → 綿                             | 改費資訊                            |
| 請到南華大學李坤崇教授針對<br> 議。                                      | 対教學新趨勢説明,並                                                  | ∃分析與檢討本校教學!<br>■                         | 計畫品質,進一步提供改善                  | 善建       | <b>ب</b> ال                     | <b>文費標準</b>                     |
| 典範再現,運保之光(201                                             | .5-08-04 17:12:55)                                          |                                          |                               |          |                                 | 選課專區                            |
|                                                           |                                                             |                                          |                               |          |                                 |                                 |
| 本校運動保健系與救國團共同                                             | 同推動的「典範科大運動                                                 | 勆保健產學研發策略聯!                              | 盟」已有初步的成果,本:                  | 校運       | → <sup>+</sup>                  | <b>、學</b> 部志願選課                 |
| 本校運動保健糸與救國團共同<br>動保健糸應屆畢業生莊凱要同<br>錄取為正式專員。                | 司推動的「典範科大運!<br>同學,在本年度救國團 <i>」</i>                          | 動保健產學研發策略聯]<br>人才招募時表現優異,                | 盟」已有初步的成果,本:<br>從150多名考生中脫穎而と | 校運<br>出, | → ↗<br>→ ↗                      | 、學部志願選課 、學部及研究所選課 即時加退選模組)      |
| 本校運動保健系與救國團共同<br>動保健系應屆畢業生莊凱要同<br>錄取為正式專員。<br>本校與淡江大學教務業務 | 司推動的「典範科大運動<br>同學,在本年度救國團。<br>務 <mark>交流參訪</mark> (2015-07- | 動保健產學研發策略聯<br>人才招募時表現優異,<br>31 10:40:09) | 盟」已有初步的成果,本:<br>從150多名考生中脫穎而出 | 校運<br>出, | → ナ<br>→ <sup>ナ</sup> (E<br>→ 遅 | 、學部志願選課 、學部及研究所選課 即時加退選模組) </td |

3. 點選選課系統之紅框處【選課作業】,以進入志願選畫面。

| 聶筱茜 忽好!    | 選課首頁     | 選課作業        | 修課申請                 | 選課確認         | 選課查詢 | 系統管理 | 功能總覽 | 登出 |
|------------|----------|-------------|----------------------|--------------|------|------|------|----|
| •          |          |             |                      | 教學業務組公告      |      |      |      |    |
| 2015-06-03 | 【公告】1032 | 2期末考考程安排(   | 6/4修改)               |              |      |      |      |    |
| 2015-05-27 | 【公告】1041 | l護四技·護研所報   | 冒期開課課程列表             | ŧ            |      |      |      |    |
| 2015-05-22 | 【公告】1041 | 1. 誤二一專業核心。 | 矍課結果公告               |              |      |      |      |    |
| 2015-05-20 | 【公告】1041 | 調二技・生語署の    | <sub>限提</sub> 早開課選課# | 目關規定(6/10更新) |      |      |      |    |
| 2015-05-18 | 【公告】護二   | -1041專業核心調  | 豊課5/18-5/20          |              |      |      |      |    |
| 2015-04-30 | 【公告】幼四   | 一、四二教室變更    | ī.                   |              |      |      |      |    |
| 2015-04-17 | 【公告】1032 | 2期中考衝室處理    |                      |              |      |      |      |    |
| 2015-04-09 | 【公告】1032 | 初中考考程安排     | (4/24更新)             |              |      |      |      |    |
| 2015-03-16 | 【公告】請全   | 校同學自行上網確    | 認選課明細                |              |      |      |      |    |
| 2015-03-11 | 【公告】請教   | 師及學生使用正版    | 反之教科書做為教             | 學及上課之用       |      |      |      |    |
| 2015-03-09 | 【公告】1034 | 學年度第二學期抵    | 免學分結果通知              |              |      |      |      |    |
| 2015-03-05 | 【公告】1034 | F度第2學期停開i   | 果程一覧表(3/10)          | 更新)          |      |      |      |    |
| 2015-03-04 | 【公告】103年 | 年度第2學期停開計   | <b>果程一覽表(3/4</b> 更   | [新)          |      |      |      |    |
| 2015-03-02 | 【公告】103年 | 平度第2學期停開語   | <b>累程一覽表(3/2更</b>    | (新)          |      |      |      |    |
| 2015-02-25 | 聽語所「嬰幼!  | 兒聽力學」上課時    | 問異動為星期二              | 12:40-15:30  |      |      |      |    |
| 2015-02-17 | 【公告】1032 | ?二、四技加退選?   | 主意事項                 |              |      |      |      |    |
| 2015 02 16 | 1        |             |                      |              |      |      |      |    |

4. 初次進入志願選系統時,志願序皆顯示【請選擇】。

|    |             | 選       | 課首頁 選課                | 作業     |     | 1        | 參課申請 選請 | 果確認      |    | 選課書      | 韵        |    | 糸統管理  |      | 功能總覽 登出                  |
|----|-------------|---------|-----------------------|--------|-----|----------|---------|----------|----|----------|----------|----|-------|------|--------------------------|
| 1  | 志願選課        | 回退選課    |                       |        |     |          |         |          |    |          |          |    |       |      |                          |
| Ļ  |             | - iM808 | 粤⇔,避修∩礐⇔,逾±           | ±480   | 慶公  |          | 護44ABCD | 通識必      | 修志 | 顛選       |          |    |       |      |                          |
| 47 | ●分下限: 學     | 分上限:    | -// / ASIO -/// / W07 | C 18 V | -// |          |         |          |    |          |          |    | 【課程查詢 | 系統】  | 【教務處選課專區】【課程科目表】         |
|    | <sup></sup> |         |                       |        |     |          |         |          |    |          |          |    |       |      |                          |
|    | 志願序         | 學期      | 账所                    | 年級     | 班組  | 科目代<br>號 | 課程名稱    | 課程<br>性質 | 學分 | 任課<br>教師 | 週次<br>類型 | 星期 | 節次    | 教室   | 備註                       |
|    | 請選擇 ▼       | 104上    | 護理系日間部四技              | 4      | A0  | 0021     | 環境教育    | 必(通)     | 2  | 黃添銓      | 全18      | 1  | 8~9節  | G109 | 護四四ABCD混班上課              |
|    | 詩選擇 ▼       | 104上    | 護理系日間部四技              | 4      | BO  | 0021     | 環境教育    | 必(通)     | 2  | 黃添銓      | 全18      | 1  | 6~7節  | G109 | 護四四ABCD混班上課              |
|    | 詩選揮 ▼       | 104上    | 護理系日間部四技              | 4      | C0  | 0021     | 環境教育    | 必(通)     | 2  |          | 全18      | 1  | 3~4節  | G109 | 護四四ABCD混班上課,授課教<br>師:陳建和 |
|    | 請選擇 ▼       | 104上    | 護理系日間部四技              | 4      | D0  | 0021     | 環境救商    | 必(通)     | 2  |          | 全18      | 1  | 1~2節  | G109 | 護四四ABCD混班上課,授課教<br>師:邱晴薰 |
|    | 請選擇 ▼       | 104上    | 護理象日間部四技              | 4      | A0  | 0031     | 哲學與人生   | 必(通)     | 2  |          | 全18      | 1  | 1~2節  | G203 | 護四四ABCD混班上課,授課教<br>師:陳紹韻 |
|    | 請選擇 ▼       | 104上    | 護理系日間部四技              | 4      | BO  | 0031     | 哲學與人生   | 必(通)     | 2  |          | 全18      | 1  | 3~4節  | G203 | 護四四ABCD混班上課,授課教<br>師:陳紹韻 |
|    | 請選擇 ▼       | 104上    | 護理系日間部四技              | 4      | C0  | 0031     | 哲學與人生   | 必(通)     | 2  |          | 全18      | 1  | 6~7節  | G203 | 護四四ABCD混班上課,授課教<br>師:張雲凱 |
|    | 請選擇 ▼       | L04 上   | 護理承日間部四技              | 4      | D0  | 0031     | 哲學與人生   | 必(通)     | 2  |          | 全18      | 1  | 8~9節  | G203 | 護四四ABCD混班上課,授課教<br>師:張雲凱 |
|    |             |         |                       |        |     |          | 儲有      | <u>آ</u> | ž  |          |          |    |       |      |                          |

## 開始進行排序,志願序不會重覆。 如按【重整】可回復至「上次儲存之志願序」。 若為初次進入系統或先前未儲存志願選,則按【重整】會回復至【請選擇】的狀態。

| ,<br>請依志願順P<br>通識必修(通) | 序由01、(<br>驖): 所有≋ | 02、03依序排列。<br>志願序都必須選填 |    |    |          |       |            |    |          |              |    |      |      |                          |
|------------------------|-------------------|------------------------|----|----|----------|-------|------------|----|----------|--------------|----|------|------|--------------------------|
| 志願序                    | 學期                | 急所                     | 年級 | 班組 | 科目代<br>號 | 課程名稱  | 課程<br>性質   | 學分 | 任課<br>教師 | 週次<br>類型     | 星期 | 節次   | 教室   | 備註                       |
| 01 🔹                   | 104上              | 護理系日間部四技               | 4  | A0 | 0021     | 環境教育  | 必(通)       | 2  | 黃添銓      | 全18          | 1  | 8~9節 | G109 | 護四四ABCD混班上課              |
| 請選揮 ▼                  | 104上              | 護理系日間部四技               |    | BO | 0021     | 環境教育  | 必(通)       |    | 黃添銓      | 全18          |    | 6~7節 | G109 | 護四四ABCD混班上課              |
| 請選擇<br>02              | 104上              | 護理系日間部四技               | 4  | C0 | 0021     | 環境教育  | 必(通)       | 2  |          | 全18          | 1  | 3~4節 | G109 | 護四四ABCD混班上課,授課教<br>師:陳建和 |
| 03<br>04               | 104上              | 護理系日間部四技               | 4  | D0 | 0021     | 環境教育  | 必(通)       | 2  |          | 全18          | 1  | 1~2節 | G109 | 護四四ABCD混班上課,授課教<br>師:邱靖薰 |
| 05<br>06               | 104上              | 護理系日間部四技               | 4  | A0 | 0031     | 哲學與人生 | 必(邇)       | 2  |          | 全18          | 1  | 1~2節 | G203 | 護四四ABCD混班上課,授課教<br>師:陳紹韻 |
| 07<br>08               | 104上              | 護理系日間部四技               | 4  | BO | 0031     | 哲學與人生 | 必(邇)       | 2  |          | <u> 全</u> 18 | 1  | 3~4節 | G203 | 護四四ABCD混班上課,授課教<br>師:陳紹韻 |
| 請選擇 ▼                  | 104上              | 護理系日間部四技               | 4  | C0 | 0031     | 哲學與人生 | 必(通)       | 2  |          | 全18          | 1  | 6~7節 | G203 | 護四四ABCD混班上課,授課教<br>師:張雲凱 |
| 請選擇 ▼                  | 104上              | 護理系日間部四技               | 4  | D0 | 0031     | 哲學與人生 | 必(邇)       | 2  |          | 全18          | 1  | 8~9節 | G203 | 護四四ABCD混班上課,授課教<br>師:張雲凱 |
|                        |                   |                        |    |    |          | 儲存    | - <b>1</b> | È  |          |              |    |      |      |                          |

## 6. 調整志願序後,務必按【儲存】以存檔並送出結果。

| 學期已選學分<br>分下限: 學<br>一般課程── | ▶:必修05<br>分上限:   | 學分,選修0學分,總非            | +修0 | 學分         |          | 頀44ABCD | )通識必     | 修志 | 顏選       |             |    | 【課程查詢 | ]系統】 | 【救務盧遵課專區】【課            | 程科目        |
|----------------------------|------------------|------------------------|-----|------------|----------|---------|----------|----|----------|-------------|----|-------|------|------------------------|------------|
| 唐依志願順座<br>■職必修(通           | 第由01、<br>織): 所有; | 02、03依序排列。<br>志願序都必須選填 |     |            |          |         |          |    |          |             |    |       |      |                        |            |
| 志願序                        | 學期               | 象所                     | 年級  | 班組         | 科目代<br>號 | 課程名稱    | 課程<br>住質 | 學分 | 任課<br>教師 | 週次<br>類型    | 星期 | 節次    | 教室   | 備註                     |            |
| 01 •                       | 104上             | 護理系日間部四技               |     | A0         | 0021     | 環境教育    | 必(通)     |    | 黃添銓      | 全18         |    | 8~9節  | G109 | 護四四ABCD混班上課            |            |
| 03 🔹                       | 104上             | 護理系日間部四技               | 4   | BO         | 0021     | 環境教育    | 必(通)     | 2  | 黃添銓      | 全18         | 1  | 6~7節  | G109 | 護四四ABCD混班上課            |            |
| 02 🔹                       | 104上             | 護理系日間部四技               | 4   | C0         | 0021     | 環境教育    | 必(通)     | 2  |          | 全18         | 1  | 3~4節  | G109 | 護四四ABCD混班上課,挑<br>師:陳建和 | 受課教        |
| 04 🔹                       | 104上             | 護理条日間部四技               | 4   | D0         | 0021     | 環境教育    | 必(通)     | 2  |          | <u>全</u> 18 | 1  | 1~2節  | G109 | 護四四ABCD混班上課,挑<br>師:邱晴薰 | <b>賀課教</b> |
| 05 •                       | 104上             | 護理系日間部四技               | 4   | <b>A</b> 0 | 0031     | 哲學與人生   | 必(通)     | 2  |          | 全18         | 1  | 1~2節  | G203 | 護四四ABCD混班上課,挑<br>師:陳紹韻 | 受課教        |
| 06 🔹                       | 104 上            | 護理系日間部四技               | 4   | BO         | 0031     | 哲學與人生   | 必(通)     | 2  |          | 全18         | 1  | 3~4節  | G203 | 護四四ABCD混班上課,挑<br>師:陳紹韻 | 受課教        |
| 07 •                       | 104上             | 護理系日間部四技               | 4   | C0         | 0031     | 哲學與人生   | 必(通)     | 2  |          | 全18         | 1  | 6~7節  | G203 | 護四四ABCD混班上課,挑<br>師:張雲凱 | 受課教        |
| • 80                       | 104上             | 護理系日間部四技               | 4   | D0         | 0031     | 哲學與人生   | 必(通)     | 2  |          | 全18         | 1  | 8~9節  | G203 | 護四四ABCD混班上課,挑<br>師:張雲凱 | 受課教        |
|                            |                  |                        |     |            |          | 687     | z T i z  | 汝  |          |             |    |       |      | 師:渋奈凱                  |            |

7. 跳出【儲存成功】視窗後,即表示成功儲存志願序。

| 志願         |                                                                                                    | 加退選課           |             |     |    |      |         |       |           |     |     |   |       |      |                          |
|------------|----------------------------------------------------------------------------------------------------|----------------|-------------|-----|----|------|---------|-------|-----------|-----|-----|---|-------|------|--------------------------|
|            |                                                                                                    |                |             |     |    |      | 頀44ABCD | 通識必   | 修志        | 顏選  |     |   |       |      |                          |
| 當學期<br>學分下 | 已選學%<br>限: 學                                                                                                 | 分:必修0<br>3分上限: | 學分,選修0學分,總封 | +修0 | 學分 |      |         |       |           |     |     |   | 【課程查詢 | ]系統】 | 【教務處選課專區】【課程科目表】         |
| 般          | 課程                                                                                                    |                |             |     |    |      |         |       |           |     |     |   |       |      |                          |
| 請依<br>通識   | 請依志願順序曲01、02、03 依序排列。<br>· 通識必修(通識): 所有志願序都必須邂填                                                              |                |             |     |    |      |         |       |           |     |     |   |       |      |                          |
| 志          | 志願序     學期     糸所     年     班     科目代     課程名稱     課程     性質     学分     任課     週次     星     節次     教室     備註 |                |             |     |    |      |         |       |           |     |     |   |       |      |                          |
| 01         | ٣                                                                                                    | 104上           | 護理系日間部四技    | 4   | A0 | 0021 | 環境教育    | 必(通)  | 2         | 黃添銓 | 全18 | 1 | 8~9節  | G109 | 護四四ABCD混班上課              |
| 03         | ٣                                                                                                    | 104上           | 護理系日間部四技    | 4   | BO | 0021 | 環境教育    | 必(通)  | 2         | 黃添銓 | 全18 | 1 | 6~7節  | G109 | 護四四ABCD混班上課              |
| 02         | ٣                                                                                                    | 104上           | 護理系日間部四技    | 4   | C0 | 0021 | 回應訊息    |       |           |     |     | 1 | 3~4節  | G109 | 護四四ABCD混班上課,授課教<br>師:陳建和 |
| 04         | ٣                                                                                                    | 104上           | 護理系日間部四技    | 4   | D0 | 0021 | ;儲存成功!  |       |           |     |     | 1 | 1~2節  | G109 | 鎧四四ABCD混班上課,授課教<br>師:邱晴薰 |
| 05         | ٣                                                                                                    | 104上           | 護理系日間部四技    | 4   | A0 | 0031 |         |       |           | 確認  |     | 1 | 1~2節  | G203 | 護四四ABCD混班上課,授課教<br>師:陳紹寶 |
| 06         | ٣                                                                                                    | 104上           | 護理系日間部四技    | 4   | BO | 0031 | 学兴八王    | 业()理) | 2         | -   | ±1  | 1 | 3~4節  | G203 | 護四四ABCD混班上課,授課教<br>師:陳紹韻 |
| 07         | ٣                                                                                                    | 104上           | 護理系日間部四技    | 4   | C0 | 0031 | 哲學與人生   | 必(邇)  | 2         |     | 全18 | 1 | 6~7節  | G203 | 證四四ABCD混班上課,授課教<br>師:張雲凱 |
| 08         | Ŧ                                                                                                    | 104上           | 護理系日間部四技    | 4   | D0 | 0031 | 哲學與人生   | 必(通)  | 2         |     | 全18 | 1 | 8~9節  | G203 | 護四四ABCD混班上課,授課教<br>師:張雲凱 |
|            |                                                                                                    |                |             |     |    |      | 儲有      | 重     | <u>ال</u> |     |     |   |       |      |                          |

## 3. 選後可到紅框處【選課查詢】下之【選課記錄】查看已塡寫志願序之待分發課程列表 (非以志願序排列)。

|          |             | 選課首頁 選課作業                       |                         |      | 修課申請 | 選課爭      | 認            | Г        | 漢課) | 查詢       |              | 系統管 | 2理   | 功能總  | 覽                     | 登出         |      |      |
|----------|-------------|---------------------------------|-------------------------|------|------|----------|--------------|----------|-----|----------|--------------|-----|------|------|-----------------------|------------|------|------|
| 當        | 學期已修        | 課程 選課記録                         | 錄                       |      |      |          |              |          |     |          |              |     |      |      |                       |            |      |      |
| 當學<br>學分 | 期已選學<br>下限: | ■分: <mark>必修0学分</mark><br>學分上限: | ,進修 <mark>0學分,總共</mark> | \$04 | ₽分   |          |              |          | ŝ   | 擁揮       |              |     |      |      | ▼選課派                  | 舌動         |      |      |
|          | 學期          | 選課活動                            | 急所                      | 年級   | 班組   | 科目<br>代號 | 課程名稱         | 課程<br>住質 | 學分  | 任課<br>教師 | 週次<br>類型     | 星期  | 節次   | 教室   | 學生加退<br>時間            | 學生登入<br>IP | 選課動作 | 選課結果 |
| 1        | 104上        | 護44ABCD通識<br>必修志願選              | 護理系日間部四技                | 4    | A0   | 0021     | 環境教育         | 必(通)     | 2   | 黃添詮      | 全18          | 1   | 8~9節 | G109 | 104/06/11<br>14:34:15 | 10.99.2.4  | 加選調量 | 待分發  |
| 2        | 104上        | 護44ABCD通識<br>必修志願選              | 護理系日間部四技                | 4    | BO   | 0021     | 環境教育         | 必(通)     | 2   | 黃添銓      | 全18          | 1   | 6~7節 | G109 | 104/06/11<br>14:34:15 | 10.99.2.4  | 加選課呈 | 待分發  |
| 3        | 104上        | 護44ABCD通識<br>必修志願選              | 護理糸日間部四技                | 4    | C0   | 0021     | 環境教育         | 必(通)     | 2   |          | <u> </u> 18  | 1   | 3~4節 | G109 | 104/06/11<br>14:34:15 | 10.99.2.4  | 加選課呈 | 待分發  |
| 4        | 104上        | 護44ABCD通識<br>必修志願選              | 護理糸日間部四技                | 4    | D0   | 0021     | 環境教育         | 必(通)     | 2   |          | <u> 全</u> 18 | 1   | 1~2節 | G109 | 104/06/11<br>14:34:15 | 10.99.2.4  | 加選課量 | 待分發  |
| 5        | 104上        | 護44ABCD通識<br>必修志願選              | 護理系日間部四技                | 4    | A0   | 0031     | 哲學與人生        | 必(邇)     | 2   |          | 全18          | 1   | 1~2節 | G203 | 104/06/11<br>14:34:15 | 10.99.2.4  | 加選調呈 | 待分發  |
| 6        | 104上        | 護44ABCD通識<br>必修志願選              | 護理系日間部四技                | 4    | BO   | 0031     | 哲學與人生        | 必(通)     | 2   |          | 全18          | 1   | 3~4節 | G203 | 104/06/11<br>14:34:15 | 10.99.2.4  | 加選調呈 | 待分發  |
| 7        | 104上        | 護44ABCD通識<br>必修志願選              | 護理系日間部四技                | 4    | C0   | 0031     | 哲學與人生        | 必(通)     | 2   |          | 全18          | 1   | 6~7節 | G203 | 104/06/11<br>14:34:15 | 10.99.2.4  | 加選調呈 | 待分發  |
| 8        | 104上        | 選44ABCD通識<br>必修志願選              | 護理系日間部四技                | 4    | D0   | 0031     | 哲學與人生        | 必(通)     | 2   |          | 全18          | 1   | 8~9節 | G203 | 104/06/11<br>14:34:15 | 10.99.2.4  | 加羅調量 | 待分發  |
|          |             |                                 |                         |      |      | 每        | 頁顯示 10 ▼ 筆 🛛 | 上一頁      | 1   | 一頁       | 修至第          |     | 頁    |      |                       |            |      |      |